## Compléments TP 8 Etude cinétique d'une réaction chimique avec un colorimètre

## Extrait de la fiche technique du colorimètre

Longueurs d'ondes commutables par sélecteur rotatif :

bleu : 470 nm ; vert : 528 nm ; jaune : 587 nm ; rouge : 633 nm

Ce colorimètre est un appareil qui permet d'évaluer les concentrations de solutions grâce à la mesure précise de l'intensité d'une lumière les traversant. Il est possible de mesurer simultanément l'absorbance et la transmission de la solution à analyser. <u>Caractéristiques techniques :</u> Étendue de mesure : Absorbance : 0 à 2,5 Transmission : 0 à 100% L'absorbance est définie par  $A = \log \left(\frac{I_0}{I}\right)$ Avec  $I_0$  : intensité lumineuse traversant la solution de référence Avec I : intensité lumineuse traversant la solution à analyser Bouton de

ant. Sélecteur de longueur d'ondes Portecuve Bouton de réglage du blanc

## Utilisation de Latis

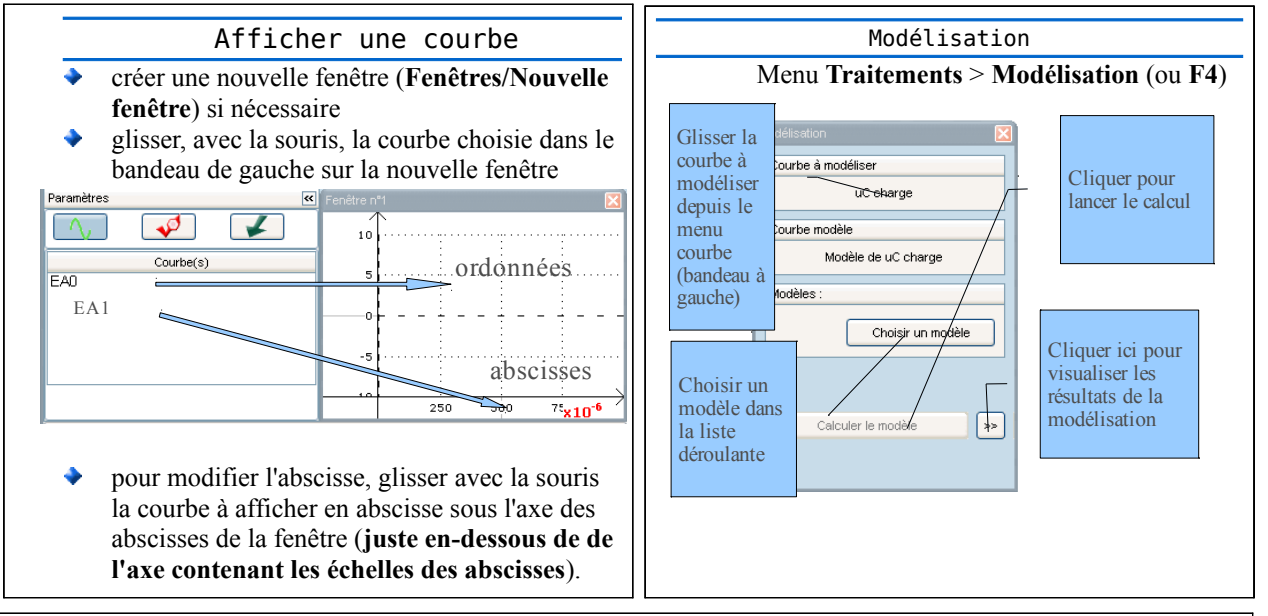

5 Utilisation de la feuille de calcul

Menu Traitements/Feuille de Calcul (ou F3) pour lancer la feuille de calcul

Elle permet d'effectuer des calculs sur les courbes La syntaxe est identique à celle d'une calculatrice ; la virgule est représentée par un point. Respecter le nom des courbes.
Exemple : multiplier par deux la courbe concentration et ajouter trois pour obtenir la courbe avancement (l'opération est effectuée sur chaque valeur de la concentration) avancement = 2\*concentration+3 (nommer la courbe avancement par avancement et non x, déjà utilisée par le logiciel)
Menu Calcul/ Exécuter (ou F2)

## Relation entre l'avancement et la quantité de peroxyde d'hydrogène

- 1. Établir un tableau d'avancement du système
- 2. En déduire l'expression de la quantité de diiode formée à un instant en fonction de l'avancement x
- 3. En déduire l'expression de la quantité de peroxyde d'hydrogène restante à un instant t en fonction de l'avancement x